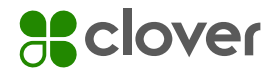

**Technical Document** 

# Installing Clover® Check Acceptance

Start-Up Guide March 2022

Sclover Check Acceptance

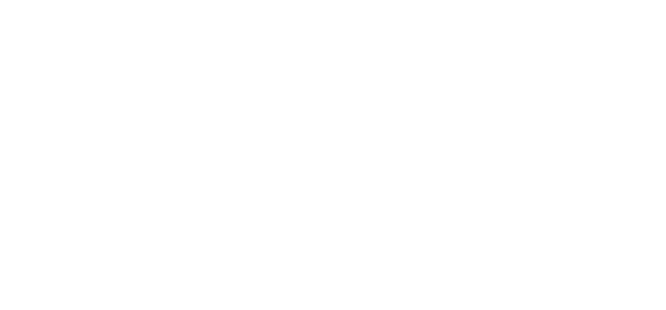

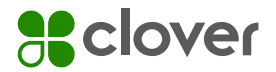

#### Installing the Clover Check Acceptance App

• Open the Clover App Market and find the Clover Check Acceptance App

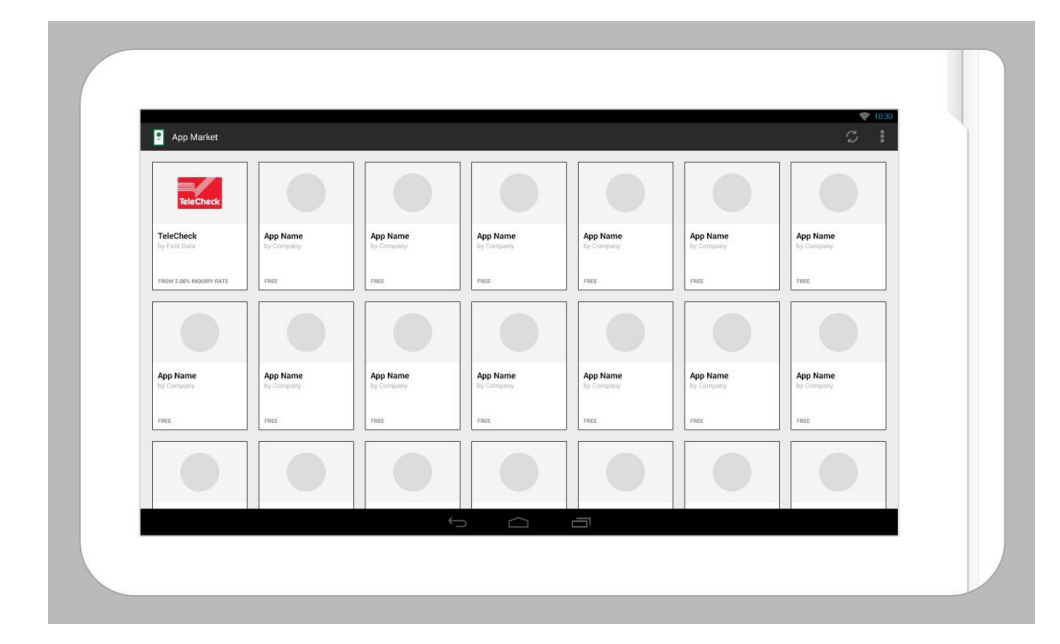

#### Installing Clover Check Acceptance

• Click the Install button to download the app

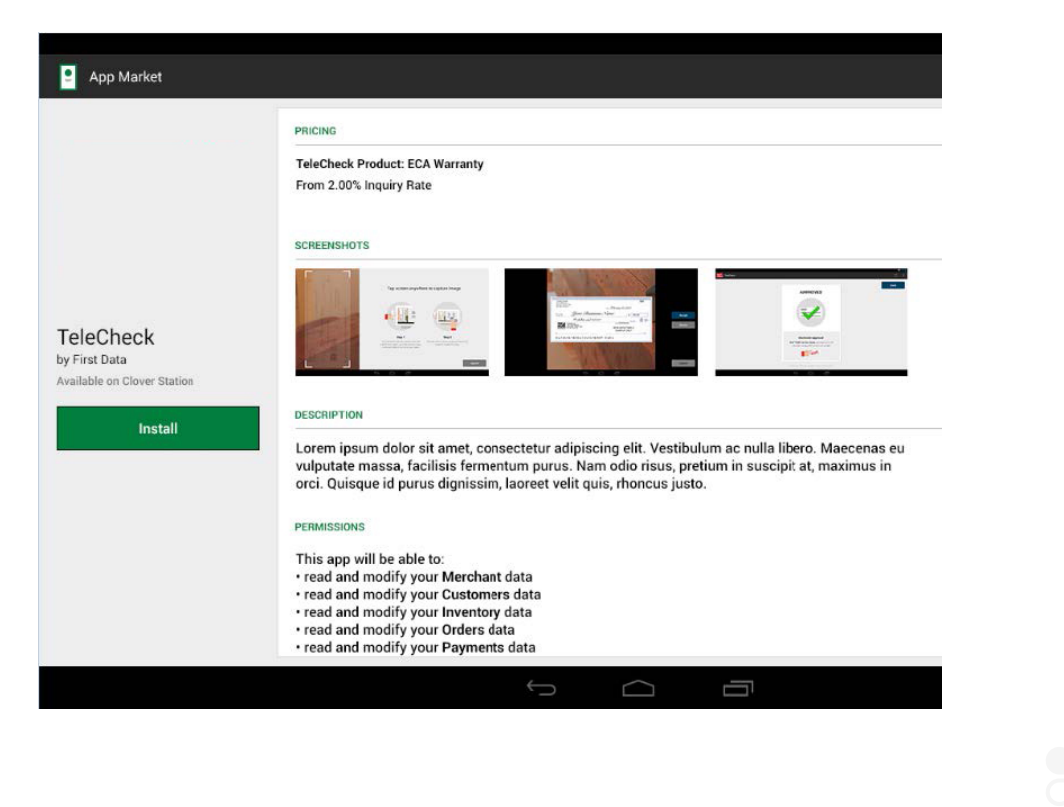

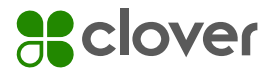

• Click the Open button to open the app

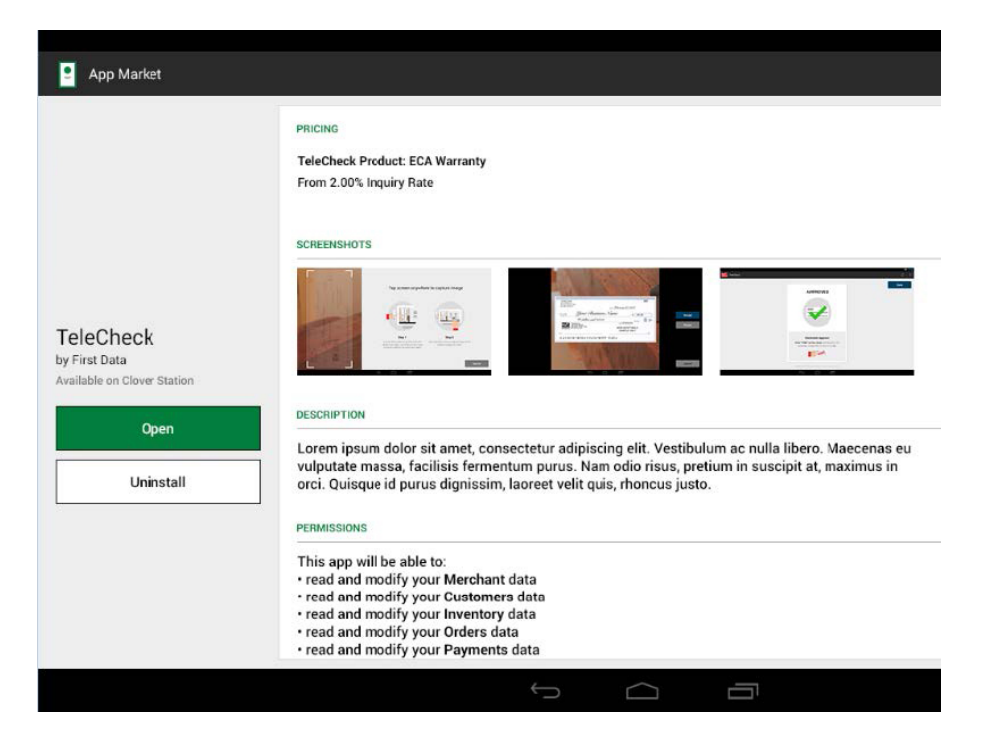

• The app assists with product selection through a few simple questions

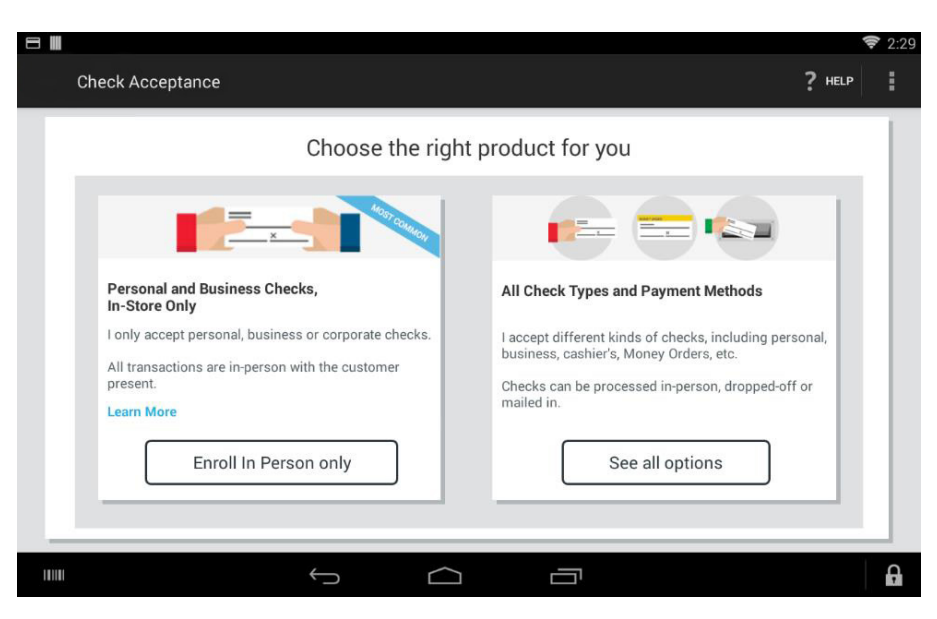

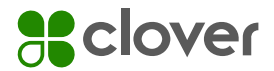

• The app displays recommended products. Click on the Learn More button for additional information

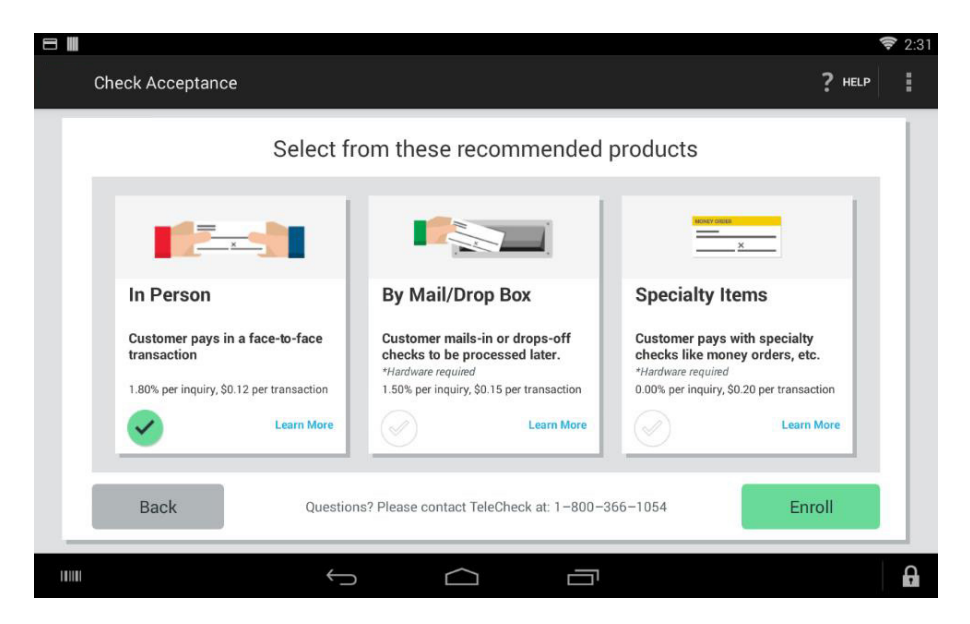

• After downloading the app, accept the Terms and Conditions by checking the box and typing your name; a copy will be emailed to you

| Thank you                                                                                                    |                                                                                                    | ng relecheck                                                                                                    |                                                                                                    |  |
|----------------------------------------------------------------------------------------------------|----------------------------------------------------------------------------------------------------|----------------------------------------------------------------------------------------------------|----------------------------------------------------------------------------------------------------|--|
| MERCHANT INFORMATION                                                                                                    |                                                                                                    | BANKING INFO                                                                                                    | RMATION                                                                                            |  |
| Merchant Name                                                                                                    |                                                                                                    | Routing #: ******1234                                                                                                    |                                                                                                    |  |
| Universal Mind                                                                                                    | 1                                                                                                    | Account #: ********4321                                                                                                    |                                                                                                    |  |
| TeleCheck Product                                                                                                    | Inquiry<br>Rate                                                                                          | Transaction<br>Fee                                                                                                    | Monthly Minimum<br>Fee                                                                             |  |
| Electronic Check Acceptance (ECA)                                                                                                    | 0.12%                                                                                                    | \$1.80                                                                                                    | \$0                                                                                                |  |
| Lockbox Pro21                                                                                                    | 0.15%                                                                                                    | \$1.50                                                                                                    | \$0                                                                                                |  |
| e-Deposit                                                                                                    | 0.15%                                                                                                    | 51.50                                                                                                    | 50                                                                                                 |  |
| Refer to section 2.1 of the EULA for of                                                                                                    | her potential<br>Universal Mind, h                                                                       | fees<br>ave read and agree to                                                                                                    | the terms of the TeleCheck                                                                         |  |
| Refer to section 2.1 of the EULA for of<br>1, as the duly appointed representative of 1<br>Please enter your First and Last Name<br>/s/_First and Last Name                                                                                                    | her potential<br>Universal Mind, h                                                                       | fees<br>ave read and agree to<br>s will serve as you                                                                                                | the terms of the TeleCheck<br>r electronic signature)                                              |  |
| Refer to section 2.1 of the EULA for of<br>                                                                                                    | her potential<br>Universal Mind, h<br>to agree (this                                                     | fees<br>ave read and agree to<br>s will serve as you                                                                                                | the terms of the TeleCheck<br>r electronic signature)                                              |  |
| Refer to section 2.1 of the EULA for of<br>I, as the duly appointed representative of<br>Please enter your First and Last Name<br>/s/_First and Last Name<br>Owner, Universal Mind<br>A Welcome to TeleCheck email will be s<br>links to training information and impor<br>using TeleCheck.                                        | her potential<br>Universal Mind, I:<br>to agree (this<br>ent to the add<br>tant reference                | fees<br>ave read and agree to<br>s will serve as you<br>,<br>,<br>,<br>,<br>,<br>,<br>,<br>,<br>,<br>,<br>,<br>,<br>,<br>,<br>,<br>,<br>,<br>,<br>, | the terms of the TeleCheck<br>r electronic signature)<br>he email will include<br>ure your success |  |
| Refer to section 2.1 of the EULA for of<br>Description 2.1 of the EULA for of<br>Please enter your First and Last Name<br>/s/_First and Last Name<br>Owner, Universal Mind<br>A Welcome to TeleCheck email will be s<br>links to training information and impor-<br>using TeleCheck.<br>peter.traeg@universalmind.com Add          | her potential<br>Universal Mind, I<br>to agree (this<br>ent to the add<br>tant reference<br>a second ema | fees<br>ave read and agree to<br>a will serve as you<br>dress(es) below. T<br>e materials to ens<br><b>hil address</b>                              | the terms of the TeleCheck<br>r electronic signature)<br>he email will include<br>ure your success |  |
| Refer to section 2.1 of the EULA for of<br>I, as the duly appointed representative of 1<br>Please enter your First and Last Name<br>/s/_First and Last Name<br>Owner, Universal Mind<br>A Welcome to TeleCheck email will be s<br>links to training information and impou<br>using TeleCheck.<br>peter.traeg@universalmind.com Add | her potential<br>Universal Mind, I<br>to agree (this<br>ent to the add<br>tant reference<br>a second emi | fees<br>ave read and agree to<br>s will serve as you<br>dress(es) below. T<br>e materials to ens<br>hil address                                     | the terms of the TeleCheck<br>r electronic signature)<br>he email will include<br>ure your success |  |

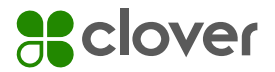

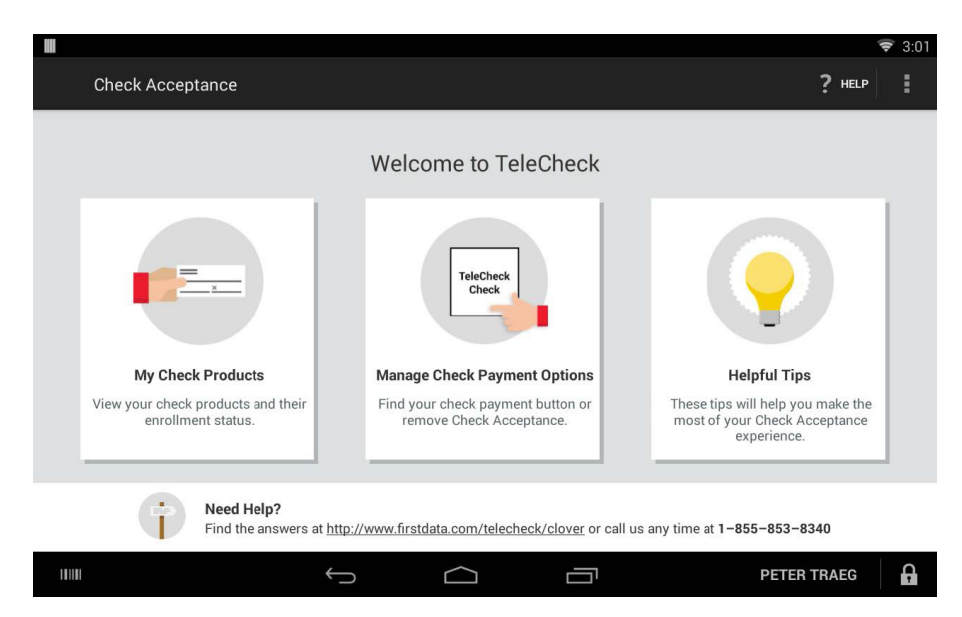

• Once registration is complete, the welcome message will appear and the TeleCheck button is added to the register

### Processing Checks on Clover

• When a customer presents a check, press the TeleCheck button to start the payment

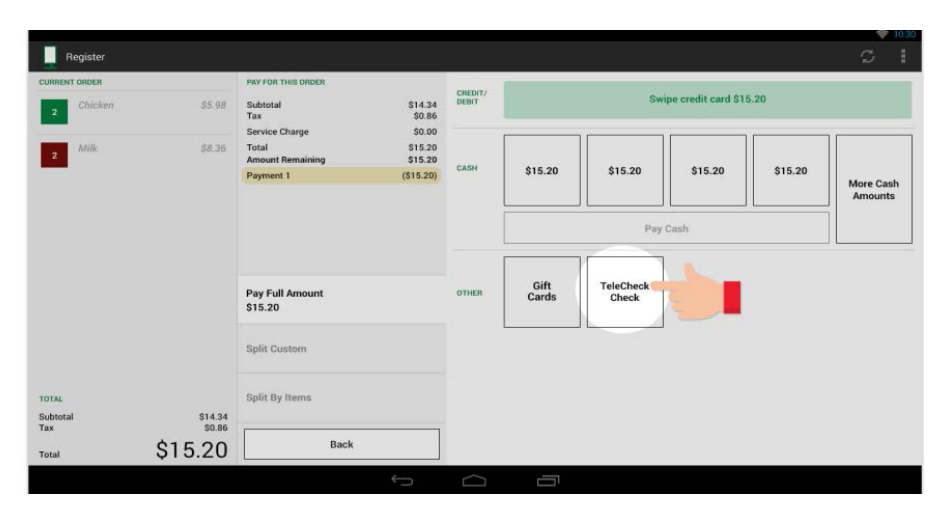

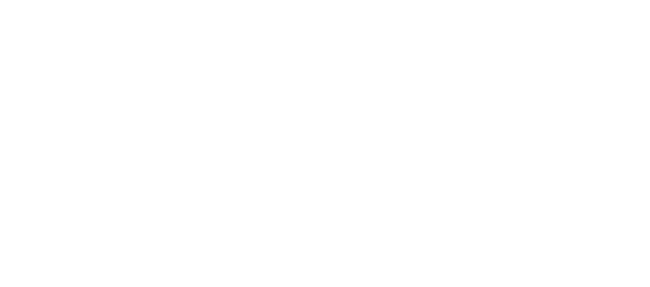

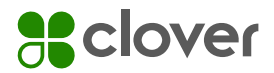

• Select which product you would like to use (only currently enrolled products will display)

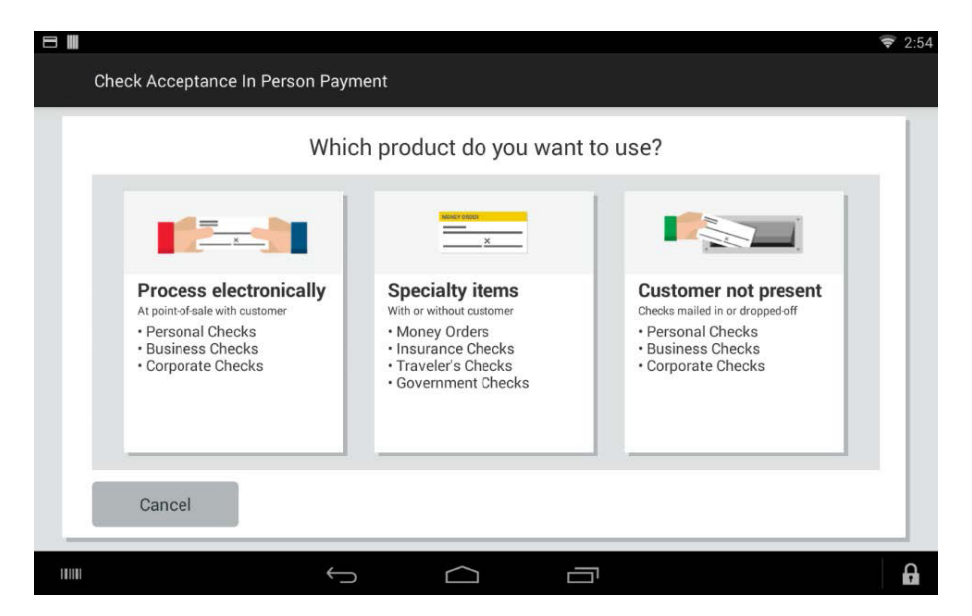

• Capture the check image for in-person transactions or use the scanner for other products

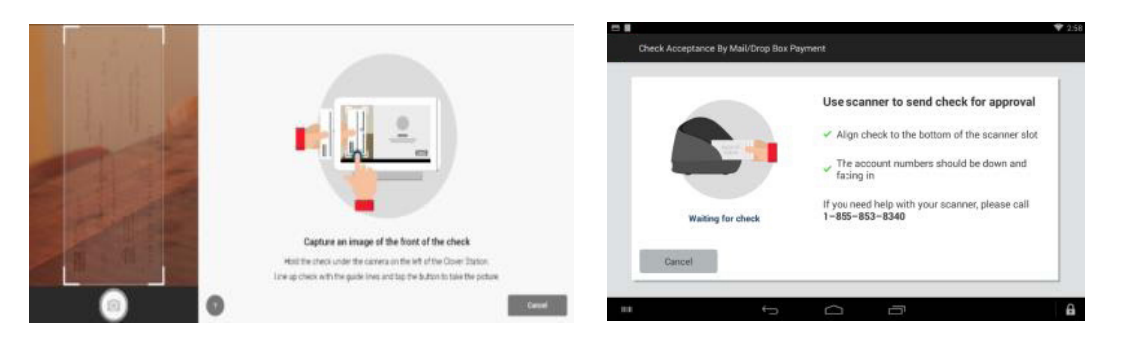

**Note:** You will be prompted to use the built-in camera or scanner to take an image of the check

• The response is displayed

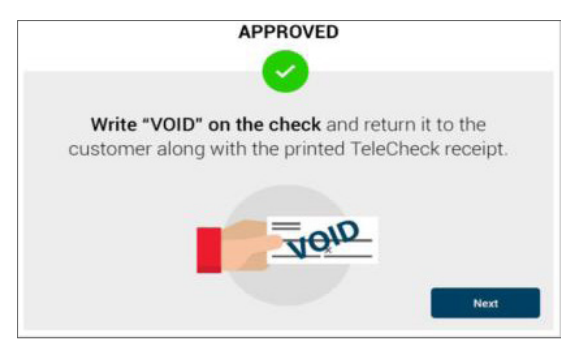

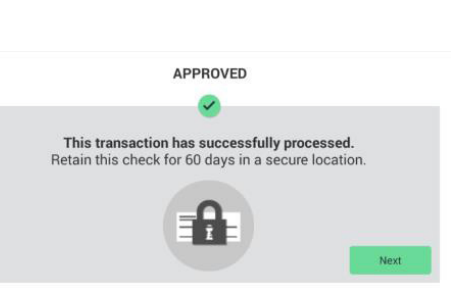

**Note:** Response screens may vary from product to product. Be sure to follow the on-screen prompts

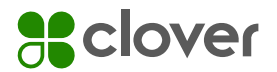

## Check Image Tips

• Capturing the proper image is crucial to the approval process. The help screen below provides tips for proper picture taking and is located on the image capture screen by clicking the "?" button

| TOPOCHOOS   Date February 99, 90   Date February 99, 90   Date February 99, 90   Work of the base of the base o | 101   source   \$ xx.xx   Deline   TRABLE   rrev.2015   wr   are |
|----------------------------------------------------------------------------------------------------|------------------------------------------------------------------|
|----------------------------------------------------------------------------------------------------|------------------------------------------------------------------|

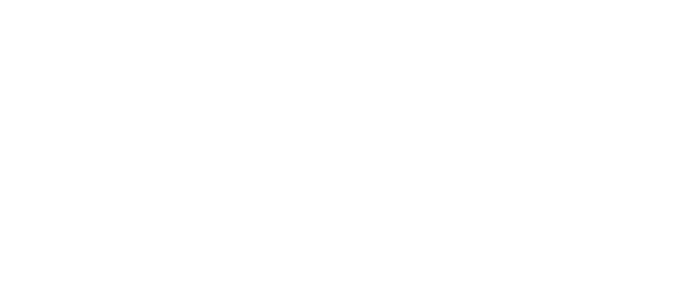

#### clover.com

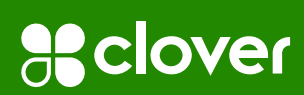

© 2022 Clover Network, LLC. The Clover name and logo are registered trademarks owned by Clover Network, LLC. All trademarks, service marks and trade names referenced in this material are the property of their respective owners. 1276290 2022-3

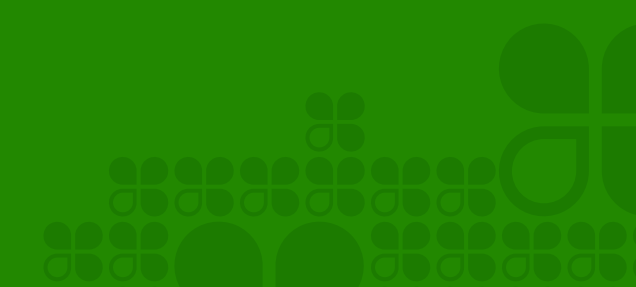